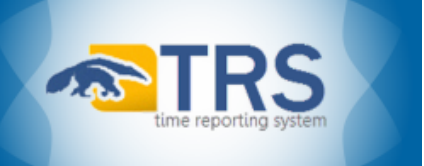

## TRS DTA Reference Guide: TRS Timesheet, Employee Profile, & Supervisor Assignment Icons

There are several TRS Timesheet, Employee Profile, and/or Supervisor Assignment icons that Employees, Supervisors, and DTAs must select icons to navigate and/or perform various actions.

| TRS Timesheet Icons |                |                                                  |                                                                                                    |  |  |
|---------------------|----------------|--------------------------------------------------|----------------------------------------------------------------------------------------------------|--|--|
| lcon                | Description    | Name                                             | Function                                                                                                    |  |  |
|                     | Page           | View Timesheet                                   | Opens a timesheet in a new tab                                                                                 |  |  |
| <b>M</b>            | Clipboard      | View Workflow                                    | Opens the Timesheet Workflow pop-up window                                                                     |  |  |
|                     | Calculator     | Weekly Hours Estimator                           | Opens the Weekly Hours Estimator pop-up window                                                                 |  |  |
| Ē                   | Yellow Padlock | Release Prior Completed Timesheet for Adjustment | Releases <b>COMPLETED</b> status timesheet back to <b>SUBMITTED TO SUPERVISOR</b> status                       |  |  |
| ٢                   | Red Circle     | Return                                           | Returns timesheet from <b>SUBMITTED TO DTA</b> status to <b>SUBMITTED TO</b><br><b>SUPERVISOR</b> status       |  |  |
| -                   | Computer       | EDLR                                             | Opens the Process Timesheet dialog box to select EDLR timesheet processing options                             |  |  |
| ۲                   | Green Circle   | Approve                                          | Approves timesheet from <i>SUBMITTED TO SUPERVISOR</i> status to <i>SUBMITTED</i><br><i>TO DTA</i> status      |  |  |
| ٢                   | Red Circle     | Return                                           | Returns timesheet from <b>SUBMITTED TO SUPERVISOR</b> status to <b>RETURNED BY</b><br><b>SUPERVISOR</b> status |  |  |
| Î                   | Garbage Can    | Delete                                           | Deletes item (i.e. hours on timesheet)                                                                         |  |  |
| 9                   | Round Arrow    | Recall                                           | Recalls timesheet from <b>SUBMITTED TO SUPERVISOR</b> status to <b>RECALLED BY</b><br><b>EMPLOYEE</b> status   |  |  |
| $\bigcirc$          | Green Circle   | Acknowledge                                      | Acknowledges Supervisor timesheet modifications                                                                |  |  |
| ×                   | Excel Page     | XLS Export                                       | Exports a TRS report into a Microsoft Excel XLS (eXceL Spreadsheet) file                                       |  |  |
| ħ                   | PDF Page       | PDF Export                                       | Exports a TRS report into an Adobe Acrobat PDF (Portable Document Format) file                                 |  |  |

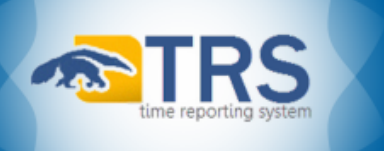

| TRS Employee Profiles Icons |              |                             |                                                            |  |  |
|-----------------------------|--------------|-----------------------------|------------------------------------------------------------|--|--|
| lcon                        | Description  | Name                        | Function                                                   |  |  |
| ø                           | Employee     | View Employee               | Opens the General section of an Employee's Profile         |  |  |
| 1                           |              | View More                   |                                                            |  |  |
| 1                           |              | View/Edit/Add               |                                                            |  |  |
| •                           |              | View Less                   |                                                            |  |  |
|                             |              | Edit                        |                                                            |  |  |
|                             | Green Circle | Add New                     |                                                            |  |  |
|                             |              | Update Timesheet Identifier |                                                            |  |  |
|                             | Blue Circle  | Information                 | Opens related Policy/Procedure in a new browser tab/window |  |  |

| TRS Supervisor Assignment Icons |             |                   |          |  |  |
|---------------------------------|-------------|-------------------|----------|--|--|
| lcon                            | Description | Name              | Function |  |  |
| 4                               |             | Assign Supervisor |          |  |  |
| ø                               |             | Use This User     |          |  |  |
| 2                               |             | Edit Supervisor   |          |  |  |
| 8                               |             | Remove Supervisor |          |  |  |
|                                 |             | Find Supervisor   |          |  |  |